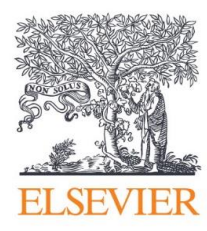

# SciVal

## User Registration guide

July 2014

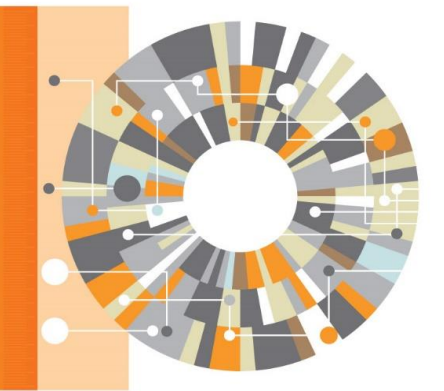

Elsevier Research Intelligence

#### Contents

Welcome to SciVal. Elsevier's new generation of SciVal offers quick, easy access to the research performance of 4,600 research institutions and 220 countries worldwide. A ready-to-use solution with unparalleled power and flexibility, SciVal enables you to navigate the world of research and devise an optimal plan to drive and analyze your performance. This document describes every step of accessing SciVal via the two following ways.

| IP Access     | 3 |
|---------------|---|
|               |   |
|               |   |
| Remote Access | 1 |

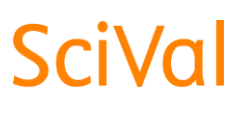

www.scival.com

This simple step-by-step guide will walk you through every step of accessing SciVal within your institution's IP range.

## **IP Access**

#### 1. ScienceDirect / Scopus Users

Click the following link: www.scival.com

<u>Note:</u> Make sure that you are within the institution's IP range when logging in.

- Login using your existing Username and Password.
- If you forgot your Username or Password, click Forgotten your username or password to reset your login credentials.

#### 2. New Users

Olick the Register Now button.

④ Fill in your details and click **Register**.

| F                                                                                                    |  |  |  |
|----------------------------------------------------------------------------------------------------|--|--|--|
| Login                                                                                                    |  |  |  |
| SciVal is a ready-to-use solution with unparalleled power and flexibility, which enables you to navigate the world of<br>research and devise an optimal plan to drive and analyze your performance. |  |  |  |
| New to SriVal2. Find out, what the new generation of SriVal can do for you                                                                                                    |  |  |  |
| New to Scivar Philo out, what the new generation of Scivar can do for you.                                                                                                    |  |  |  |
| If not Register New 3                                                                                                    |  |  |  |
|                                                                                                    |  |  |  |
| Username:                                                                                                    |  |  |  |
| Password: *                                                                                                    |  |  |  |
| ✓ Remember me                                                                                                    |  |  |  |
|                                                                                                    |  |  |  |
|                                                                                                    |  |  |  |
| Drivery policy                                                                                                    |  |  |  |
| Your details Privacy policy                                                                                                    |  |  |  |
| First name: *                                                                                                    |  |  |  |
| Family name: *                                                                                                    |  |  |  |
|                                                                                                    |  |  |  |
| E-Thail and password                                                                                                    |  |  |  |
| F-mail address:                                                                                                    |  |  |  |
|                                                                                                    |  |  |  |
| Password: *                                                                                                    |  |  |  |
| Confirm password: *                                                                                                    |  |  |  |
|                                                                                                    |  |  |  |
| 🖽 Other settings                                                                                                    |  |  |  |
| 🔲 🗄 I wish to receive information from Elsevier B.V. and its affiliates concerning their products and services                                                                                      |  |  |  |
| * Lhave read and understood the Registered Liser Agreement                                                                                                    |  |  |  |
|                                                                                                    |  |  |  |
| Register 4                                                                                                    |  |  |  |

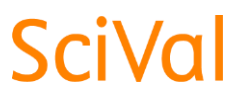

#### www.scival.com

This simple step-by-step guide will walk you through every step of accessing SciVal remotely using the registration link provided to you.

### **Remote Access**

#### 1. Click the Registration link

#### Example link:

https://www.scival.com/customer/profile/association? bulk\_id=187090160475x1&bulk\_password=6099087 &httpmethod\_name=POST

<u>Note:</u> Registration links are unique and they can only be used once.

#### 2. ScienceDirect / Scopus Users

- Login using your existing Username and Password.
- If you forgot your Username or Password, click Forgotten your username or password to reset your login credentials.

#### 3. New Users

3 Click the **Register Now** button.

④ Fill in your details and click Register.

| SciVal                                                                                                    |               |
|----------------------------------------------------------------------------------------------------|---------------|
| Registration ID association                                                                                                    |               |
| Login using your Elsevier credentials<br>This registration ID allows you to associate with<br>username test account, General Access. To continue<br>with the redemption process using your existing SciVal<br>Username, please login below. | Register Now. |
| Password:<br>Remember me on this computer                                                                                                    |               |

| Your details                                                                                                   | Privacy policy                   |  |  |
|----------------------------------------------------------------------------------------------------|----------------------------------|--|--|
| First name:                                                                                                    | *                                |  |  |
| Family name:                                                                                                   | *                                |  |  |
| E-mail and password                                                                                            |                                  |  |  |
| Enter a password between 5 and 20 characters. Your e-ma                                                        | il address will be your username |  |  |
| E-mail address:                                                                                                | *                                |  |  |
| Password:                                                                                                    | *                                |  |  |
| Confirm password:                                                                                              | *                                |  |  |
| ⊕ Other settings ■                                                                                             |                                  |  |  |
| 🔲 🗄 I wish to receive information from Elsevier B.V. and its affiliates concerning their products and services |                                  |  |  |
| I have read and understood the Registered User Agreement.                                                      |                                  |  |  |
| Register 4                                                                                                    |                                  |  |  |